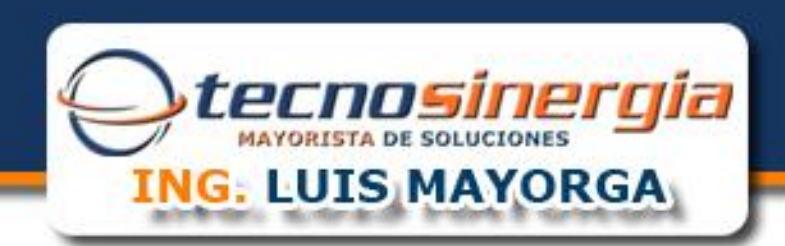

## MANUAL DE CONFIGURACIÓN MODEM DE FIBRA DE FIBRA OPTICA

## Antes de comenzar es importante que verifique los siguientes puntos.

- Que usted se encuentre conectado al ruteador que quiere configurar, ya se forma alámbrica o inalámbrica.
- Que tenga internet disponible y funcionando.
- Asegúrese de conocer la contraseña del ruteador, normalmente es la clave WEP KEY que viene nombrada en una etiqueta de su Ruteador.
- Para realizar el siguiente procedimiento se requiere conocimientos básicos de redes. No intente realizarlo si no tiene dichos conocimientos.
- 1. Abra una ventana de explorador de Internet e Ingrese la siguiente dirección IP\* para accesar a la interfaz de configuración de su Ruteador Thomson <a href="http://192.168.1.254">http://192.168.1.254</a> o bien <a href="http://http://http

\*Nota: Esta dirección hace referencia a la puerta de enlace principal de su Red, en algunos casos y esto dependiendo de la Administración de cada red esta puede variar.

A continuación aparecerá la siguiente pantalla:

\*Donde tendremos que introducir usuario y contraseña de nuestro Ruteador.

Esto es por Default: usuario: TELMEX Contraseña: WEP KEY

|         | Conectarse a<br>El servidor<br>password = WepK<br>contraseña.<br>Advertencia: estr<br>de usuario y cont<br>(autenticación bá | en Modem (Administrator,<br>ey) requiere un nombre de usuario y una<br>e servidor está solicitando que su nombre<br>raseña se envien de forma no segura<br>sisca sin conexión segura). |          |    |
|---------|----------------------------------------------------------------------------------------------------|----------------------------------------------------------------------------------------------------|----------|----|
| uuuu.te | <u>U</u> suario:<br><u>C</u> ontraseña:                                                                                      | Recordar contraseña       Aceptar   Cancelar                                                                                                    | rgia.cor | 77 |

Tecnosinergia, S. de R. L. de C.V. | México, D.F. | Tel. +52(55)12048000 y 55571111 | Número Nacional de Ventas 01800 5555 TEC (832) | Fax. (55)53950550

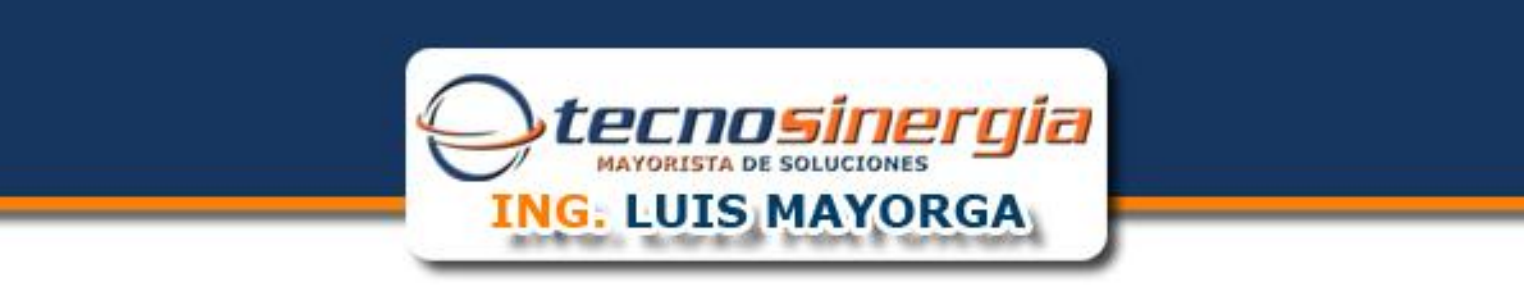

A continuación aparecerá la siguiente pantalla:

Seleccione la opción de Aplicaciones - Port Forwarding Resaltada en la imagen

| C C Attp://192.168.1.25                                                                     | i4/index.html                                                                                                    | 3.1.254 × |        | ሰ 🖈 🕅 |
|---------------------------------------------------------------------------------------------|----------------------------------------------------------------------------------------------------|-----------|--------|-------|
| TELMEX,<br>està contigo                                                                     | Terminal Óptica óptico                                                                                                    |           | Salida |       |
|                                                                                             | Aplicaciones > Port Forwarding                                                                                                    |           |        |       |
| Estado Red Seguridad Aplicaciones Port Forwarding DDNS NTP Almacenamiento USB Mantenimiento | Puerto de Banda Ancha - WAN<br>Puerto de Red - LAN<br>Dirección IP de Red<br>Protocolo<br>Habilitar asociación - Mapping<br>Lista de conexiones Banda Ancha - WAN |           |        |       |

## uuuu.tecnosinergia.com

Tecnosinergia, S. de R. L. de C.V. | México, D.F. | Tel. +52(55)12048000 y 55571111 | Número Nacional de Ventas 01800 5555 TEC (832) | Fax. (55)53950550

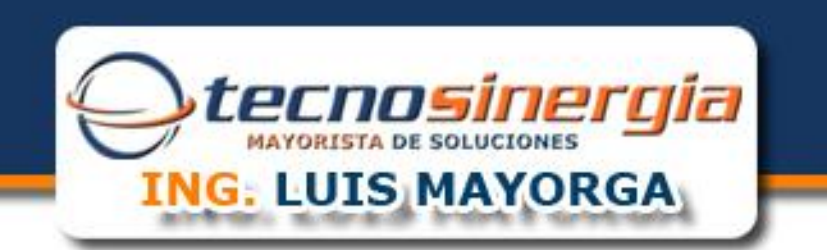

Aparecerá la siguiente pantalla

2. - Lo siguiente realizar la configuracion para la regla de los puertos a utilizar

Ejemplo: Ahora Utilizo el puerto 8080, entonces el la configuracion de puerto WAN y LAN debo de utilizar este mismo.

Dirección IP de Red: hace referencia al Dispositivo al cual queremos crear la regla del puerto

Protocolo: TCP

Por ultimo Dar click en Agregar

| TELMEX,<br>está contigo   | Terminal Óptica óptico                            |                                      | Salida |  |
|---------------------------|---------------------------------------------------|--------------------------------------|--------|--|
|                           | Aplicaciones > Port Forwarding                    |                                      |        |  |
| Estado                    |                                                   |                                      |        |  |
| Red                       | Puerto de Banda Ancha - WAN                       | 8080 ~ 8080                          |        |  |
| Seguridad<br>Aplicaciones | Puerto de Red - LAN                               | 8080                                 |        |  |
| Port Forwarding           | Dirección IP de Red                               | 192.168.1.100                        |        |  |
| DDNS                      | Protocolo                                         | TCP                                  |        |  |
| NTP<br>Almacenamiento USB | Habilitar asociación - Mapping                    | <b>V</b>                             |        |  |
| Mantenimiento             | Lista de conexiones Banda Ancha - WAN             | N 1_TR069_INTERNET_R_VID_881         |        |  |
|                           | Puerto de Banda<br>Ancha - WAN Red - LAN Direcció | on IP de Red Protocolo Estado Borrar |        |  |
|                           | 1025~1025 1025 192.                               | 168.1.65 TCP Encendido Borrar        |        |  |
|                           | 1026~1026 1026 192.                               | 168.1.66 TCP Encendido Borrar        |        |  |

Po ultimo el resultado que se muestra debajo es el dede Agregar el puerto en especifico que creamos y que homologamos con la Direccion Ip de nuestro Dispositivo.

## uuuu.tecnosinergia.com

Tecnosinergia, S. de R. L. de C.V. | México, D.F. | Tel. +52(55)12048000 y 55571111 | Número Nacional de Ventas 01800 5555 TEC (832) | Fax. (55)53950550